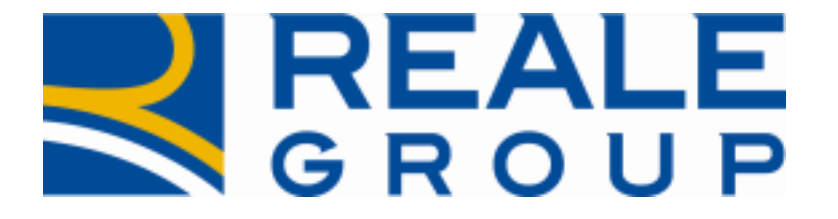

## *Note Operative Rilascio del 20/07/2019*

# Incarico attivo a legale civile – Gestione dati fonte di recupero

**Portale Collaboratori** 

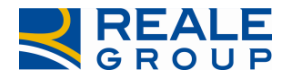

#### INDICE

- 1
- 1 **INSERIMENTO INCARICO – ACQUISIZIONE DATI DEI PREVENTIVI DI RECUPERO..**4
- 2 **ELENCO INCARICHI – ESTRAZIONE SU EXCEL DATI PREVENTIVO DI RECUPERO ..... 4**
- 3

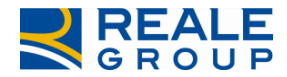

## 1 Introduzione

la novità introdotta riguarda la ricezione/visualizzazione di alcune informazioni trasmesse da SiWeb, relative ai preventivi di recupero aperti sul sinistro e che logicamente sono riconducibili all'incarico `attivo' assegnato a un Legale Civile.

La modifica è estesa a tutte le compagnie del gruppo.

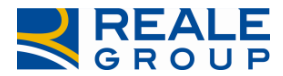

#### 1 Inserimento incarico – acquisizione dati dei preventivi di recupero

È stata integrata l'area di comunicazione con la quale SIWEB trasmette al Portale Collaboratori i dati dei nuovi incarichi. Sono state aggiunte le seguenti informazioni relative ai preventivi di recupero associati all'incarico:

- I dati anagrafici della fonte di recupero
  - ✓ Nominativo (Cognome-Nome o Ragione sociale)
    - Indirizzo
    - Codice Fiscale
    - ✓ Partita Iva
  - La causale di recupero
- L'importo del recupero •

I dati indicati potranno essere significativi solo a fronte di incarichi 'attivi' assegnati dal CLD RECUPERI E RIVALSE a un Legale Civile.

### 2 Elenco Incarichi – estrazione su excel dati preventivo di recupero

Nell'ambito della funzione di "Elenco Incarichi" è stata modificata la fase di esportazione dei dati su file excel, (vedi Figura 1 - tasto funzione "FORMATO EXCEL"), per estrarre insieme ai dati già definiti, anche i dati dei preventivi di recupero associati all'incarico.

Si precisa che nell'elenco incarichi non si prevede l'aggiunta di colonne per visualizzare i dati dei preventivi di recupero associati all'incarico. Ciò principalmente perché nel caso di utilizzo di un dispositivo mobile (ad esempio smartphone, tablet) la leggibilità dei dati sarebbe difficoltosa e non ottimale e pertanto non in linea con il principio di semplificazione finora adottato.

| $\prec$  | <b>REALE</b><br>MUTUA |   | Collabo            | ale<br><b>pratori</b> |                   |                          |           |                    |                             |      |                 |                  |                     |   |
|----------|-----------------------|---|--------------------|-----------------------|-------------------|--------------------------|-----------|--------------------|-----------------------------|------|-----------------|------------------|---------------------|---|
|          | номе                  |   | ELENCO INCARICHI   |                       |                   |                          |           |                    |                             |      |                 |                  |                     |   |
|          | Statistiche           |   | iistro<br>ncarico  | Data<br>Conferim.     | Data<br>Espletam. | Danneggiato              | Stato     | Collaboratore      | Agenzia                     | Agg. | Imp.<br>Perizia | Sin.<br>Recidivo | Cod.<br>Contenzioso |   |
| ×        | Aree Competenza       |   | 7455971<br>9U00231 | 07/05/2019            | N/A               | COMMERCIA<br>S.VALENTINO | APERTO    | MOTTA ELISA        | 0179 - TORINO<br>MIRAFIORI  |      | € 0,00          |                  |                     | Â |
| ٩        | Ricerca Semplice      |   |                    |                       |                   | SRL                      |           |                    |                             |      |                 |                  |                     |   |
| Q        | Ricerca Avanzata      | • | 397837<br>9U00231  | 07/05/2019            | N/A               | NAPOLI /<br>MICUNCO G.   | ANNULLATO | MOTTA ELISA        | 0179 - TORINO<br>MIRAFIORI  |      | € 0,00          |                  |                     |   |
| ß        | Proforma              |   |                    |                       |                   | (FB930JE)                |           |                    |                             |      |                 |                  |                     |   |
| •        | Autorizzazioni        |   | 1005744            |                       |                   | COMUNE DI                |           | 0.01/7             |                             |      |                 |                  |                     |   |
|          | Documenti             |   | 7235766<br>9U00231 | 07/05/2019            | N/A               | A MAIELLA                | APERTO    | PONZI<br>FRANCESCO | 0745 - NAPOLI<br>MERGELLINA |      | € 0,00          |                  | •                   |   |
| <u> </u> | kiterimenti           |   |                    |                       |                   | (BA500WF)                |           |                    |                             |      |                 |                  |                     |   |
|          |                       |   | 5212395<br>9U00231 | 07/05/2019            | N/A               | ALFREDO<br>FACCIOLA'     | APERTO    | PONZI<br>FRANCESCO | 0735 -<br>BATTIPAGLIA       | 0    | € 0,00          |                  |                     |   |
|          |                       |   |                    |                       |                   |                          |           |                    | < INDIETRO                  | FOR  | NATO EXCEL      |                  |                     |   |

#### Figura 1

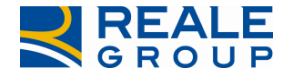

#### Note Operative Incarico attivo a legale civile - Gestione dati fonte di recupero

Nel file excel che si può estrarre, sono state aggiunte le seguenti colonne/valori subito a destra della colonna "Cod. Contenzioso":

- Nominativo fonte di recupero (composto da Cognome + Nome)
- Indirizzo della fonte di recupero
- Codice fiscale fonte di recupero •
- Partita Iva fonte di recupero •
- Causale preventivo di recupero •
- Importo del preventivo di recupero •

Le modifiche indicate sono attive per le seguenti tipologie di utenze che accedono al Portale Collaboratori:

- LIQUIDATORE •
- UTENTE DI DIREZIONE
- AMMINISTRATIVO DI ULD
- AVVOCATO

Tali utenze quindi vedranno le nuove colonne nel file excel prodotto, anche nel caso l'elenco estratto non riguarderà incarichi a Legale Civile.

Mentre le altre tipologie di utenza continueranno a visualizzare e ad esportare le medesime informazioni fino ad oggi definite.

Tenuto conto che:

- i preventivi di recupero abbinati all'incarico, sebbene possano essere più di uno, hanno la medesima causale di recupero (esiste un controllo in Siweb che obbliga ciò) e fatta qualche eccezione, anche un'unica fonte di recupero
- Siweb trasmette al Portale Collaboratori i dati dei preventivi di recupero raggruppati per fonte di recupero /causale di recupero

In linea generale ci si attende una sola fonte di recupero assegnata all'Incarico/Sinistro. Nel caso esista più di una fonte di recupero associato allo stesso Incarico/Sinistro, nel file excel estratto sarà comunque esposta una sola riga per l'incarico/sinistro e i campi Nominativo / Indirizzo / Codice fiscale / Partita Iva / Causale, Importo saranno impostati con il valore "DIVERSI..."

In Figura 2 lo stralcio del file excel prodotto, con un esempio delle colonne aggiunte a destra della colonna COD. CONTENZIOSO. L'ultima riga espone il caso in cui ci sono più fonti di recupero sullo stesso incarico/sinistro (è il caso dell'esempio di Figura 4).

| 4  | A          | В               | С        | D    | Е       | F     | G         | Н         | 1      | J      | K        | L                | М                              | N                                               | 0                               | Р                             | Q                              | R                              |
|----|------------|-----------------|----------|------|---------|-------|-----------|-----------|--------|--------|----------|------------------|--------------------------------|-------------------------------------------------|---------------------------------|-------------------------------|--------------------------------|--------------------------------|
| 1  | N.SINISTRO | COD.INCARICO    | DATA COM | DATA | DANNE   | STATO | COLLABO   | OF AGEN   | ZIA AG | G IMP. | P SIN. P | ECOD. CONTENZIOS | D NOMINATIVO FONTE DI RECUPERO | INDIRIZZO FONTE DI RECUPERO                     | CODICE FISCALE FONTE DI RECUPER | PARTITA IVA FONTE DI RECUPERO | CAUSALE PREVENTIVO DI RECUPERO | IMPORTO PREVENTIVO DI RECUPERO |
| 2  | 2018395168 | 8 2019U00232230 | *******  |      | NICOLIS | APERT | ( MOTTA   | EL 0155 - | TO-NO  | 0.00   | NO       |                  | BANCO NAPOLI/EPICOCO G.NI      | V. VIA VALLONA 93 n. 1159, 00156 ROMA (RM)      |                                 | 39941416339                   | FRANCHIGIA                     | 125                            |
| 3  | 201350150  | 2019U00232232   | *******  |      | TRAMO   | ACQUI | SBERTI SI | UI 0824 · | SALNO  | 0.00   | NO       | -                | VESENTINI UGO VESENTINI G PIOT | VIA VIA SIMONOTTI 20 n. 32, 71016 SAN SEVERO (F | CVSNPTR72A071158H               |                               | FRANCHIGIA                     | 500                            |
| 4  | 2018472968 | 8 2019U00232251 | *******  |      | ZINATO  | APERT | MOTTA     | EL 0824 - | SALNO  | 0.00   | NO       | -                | DIVERSI                        | DIVERSI                                         | DIVERSI                         | DIVERSI                       | DIVERSI                        | DIVERSI                        |
| 5  |            |                 |          |      |         |       |           |           |        |        |          |                  |                                |                                                 |                                 |                               |                                |                                |
| 6  |            |                 |          |      |         |       |           |           |        |        |          |                  |                                |                                                 |                                 |                               |                                |                                |
| 7  |            |                 |          |      |         |       |           |           |        |        |          |                  |                                |                                                 |                                 |                               |                                |                                |
| 8  |            |                 |          |      |         |       |           |           |        |        |          |                  |                                |                                                 |                                 |                               |                                |                                |
| 9  |            |                 |          |      |         |       |           |           |        |        |          |                  |                                |                                                 |                                 |                               |                                |                                |
| 10 |            |                 |          |      |         |       |           |           |        |        |          |                  |                                |                                                 |                                 |                               |                                |                                |
| 11 |            |                 |          |      |         |       |           |           |        |        |          |                  |                                |                                                 |                                 |                               |                                |                                |
| 12 |            |                 |          |      |         |       |           |           |        |        |          |                  |                                |                                                 |                                 |                               |                                |                                |
| 13 |            |                 |          |      |         |       |           |           |        |        |          |                  |                                |                                                 |                                 |                               |                                |                                |
| 14 |            |                 |          |      |         |       |           |           |        |        |          |                  |                                |                                                 |                                 |                               |                                |                                |
| E  | iau        | ra 2            |          |      |         |       |           |           |        |        |          |                  |                                |                                                 |                                 |                               |                                |                                |

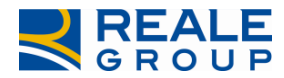

### 3 Dettaglio dati incarico – nuovo TAB preventivo di recupero

Nella funzione di "dettaglio dati incarico", nel caso di visualizzazione di un incarico attivo a legale civile, in presenza di almeno un preventivo di recupero associato, è presente un nuovo TAB nominato "PREVENTIVO DI RECUPERO". Cliccando sul TAB "PREVENTIVO DI RECUPERO", saranno esposti in mappa tutti i preventivi di recupero trasmessi da SIWEB relativi all'incarico/sinistro in esame. Di seguito due esempi (Figura 3 e 4)

| Compagnia:<br>Reale Mutua Assicurazioni | <b>Incarico:</b><br>2019U00232238 | Sinistro:<br>2018395168 |                       |                     |                 |             |            | <b>Data:</b> 16/ | 07/2019             | RECUPERIE RIVALSE  |
|-----------------------------------------|-----------------------------------|-------------------------|-----------------------|---------------------|-----------------|-------------|------------|------------------|---------------------|--------------------|
|                                         | E<br>A C                          | PORTALE<br>Ollaborato   | ori                   |                     |                 |             |            |                  |                     |                    |
|                                         |                                   |                         |                       |                     |                 |             |            |                  |                     |                    |
|                                         |                                   | INCARICO DA             | TI POLIZZA SINISTRO   | PARTI COINVOLTE     | PREVENTIVO DI R | RECUPERO    | SOLLECITI  | NOTE             | INCARICHI COLLEC    | IATI               |
| HOME                                    |                                   | CONTENZIOSO             | ALLEGATI PARCELL      | А                   |                 |             |            |                  |                     |                    |
| 💷 Statistiche                           |                                   |                         |                       |                     |                 |             |            |                  |                     |                    |
| 🔑 Aree Competenza                       |                                   |                         | DIRECOPERO            |                     |                 |             |            |                  |                     |                    |
| 🚔 Incarichi                             | •                                 | Nominativo              | Indiriz               | zo                  |                 | Partita iva | Codice     | Fiscale (        | Causale di recupero | Importo preventivo |
| <b>Q</b> Ricerca Semplice               |                                   | BANCO NAPOLI/           | EPICOCO G.NI V. VIA   | VALLONA 93 n. 1159, | 00156 ROMA (RM) | 3994141     | 6339       |                  | FRANCHIGIA          | 250                |
| Ricerca Avanzata                        | >                                 |                         |                       |                     |                 |             |            |                  |                     |                    |
| Proforma                                | >                                 | <b>.</b>                |                       | CSCI                | SENZA SALVADE   |             |            |                  |                     |                    |
|                                         |                                   |                         | SALVA E STEDISCITUATI | ESCI                | SENZA SAEVARE   |             | NITORINA A |                  |                     |                    |
|                                         |                                   |                         |                       |                     |                 |             |            |                  |                     |                    |
| Diferimenti                             |                                   |                         |                       |                     |                 |             |            |                  |                     |                    |
| Figura 3                                |                                   |                         |                       |                     |                 |             |            |                  |                     |                    |

| Compagnia: Incarico:<br>Reale Mutua Assicurazioni 2019U002322 | Sinistro:<br>51 2018472968                   |                                                         |                       |                | Data: 16/07/2019                         | RECUPERI E RIVALSE    |
|---------------------------------------------------------------|----------------------------------------------|---------------------------------------------------------|-----------------------|----------------|------------------------------------------|-----------------------|
|                                                               | PORTALE<br>Collaboratori                     |                                                         |                       |                |                                          |                       |
| номе                                                          | INCARICO DATI POLIZZA<br>CONTENZIOSO ALLEGAT | SINISTRO PARTI COINVOLTE I PARCELLA                     | PREVENTIVO DI RECUPER | O SOLLECITI    | NOTE INCARICHI COLLEGAT                  | 1                     |
| <ul><li>Statistiche</li><li>Aree Competenza</li></ul>         | ≣ FONTE DI REC                               | UPERO                                                   |                       |                |                                          |                       |
| 🚊 Incarichi 🛛 🔸                                               | Nominativo                                   |                                                         |                       |                |                                          | Importo<br>preventivo |
| Q Ricerca Semplice                                            | COMANDO II REGIONE<br>AEREA                  | n.,()                                                   |                       |                | RIVALSA VERSO<br>RESPONSABILE (ART.1916) | 450                   |
| Kitcerca Avanzata                                             | ALLIANZ SPA                                  | L.GO UGO IRNIERI n. 1, 34123 TR<br>(TS)                 | UESTE<br>05032630963  |                | RIVALSA VERSO<br>RESPONSABILE (ART.1916) | 2500                  |
| Autorizzazioni                                                | ZINATO M.A.COM.GENITOR<br>PIOTR              | V. VIA SANNITICA 265 KM 26.400<br>71016 SAN SEVERO (FG) | n. 2,<br>ZN           | TPTR99E16H926O | RIVALSA VERSO<br>RESPONSABILE (ART.1916) | 500                   |
| Riferimenti                                                   |                                              |                                                         |                       |                |                                          |                       |
|                                                               | SALVA E SPE                                  | DISCI I DATI                                            | SENZA SALVARE         | RITORNA AL     | LA LISTA                                 |                       |
| 2019                                                          |                                              |                                                         |                       |                |                                          | Version: 8.0.         |

Figura 4